För att lägga upp en ny kund, välj kunder och försäljning och ny kund.

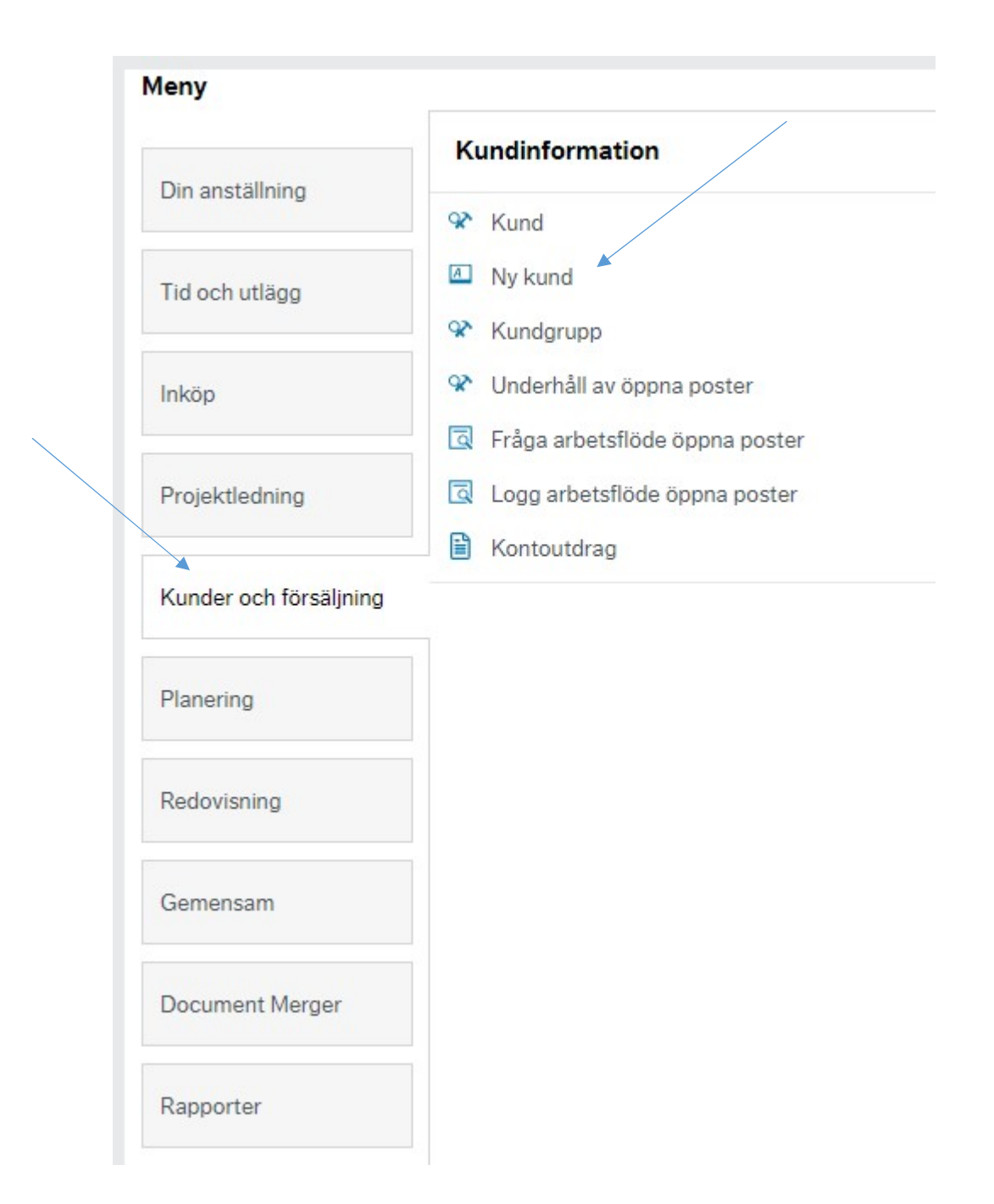

Kontrollera först om kunden redan finns upplagd. Skriv in organisationsnummer (utan bindestreck), enskild firma (med sekelsiffra, utan bindestreck) eller personnummer (med sekelsiffra, utan bindestreck) och tryck på sök. Får du en träff, använd det kundnumret. Får du ingen träff, gå vidare till flik Ny kund.

| o <mark>rmul</mark> är      | nya kunder                                               |                              | /                                  |                                   |            |        |  |
|-----------------------------|----------------------------------------------------------|------------------------------|------------------------------------|-----------------------------------|------------|--------|--|
| IT ID .                     |                                                          |                              |                                    |                                   |            |        |  |
|                             |                                                          | Ξ×                           |                                    |                                   |            |        |  |
|                             |                                                          |                              |                                    |                                   |            |        |  |
| ulärbesk                    | krivning*                                                | _/                           |                                    |                                   |            | /      |  |
|                             | /                                                        | //                           |                                    |                                   | /          |        |  |
|                             | /                                                        |                              |                                    |                                   |            |        |  |
|                             |                                                          |                              |                                    |                                   |            |        |  |
| kund re                     | edan? Ny kund                                            |                              |                                    |                                   |            |        |  |
| kund re                     | edan? Ny kund                                            |                              |                                    |                                   |            |        |  |
| kund re<br>ik orgn          | edan? Ny kund                                            |                              |                                    |                                   |            |        |  |
| kund re<br>ök orgn          | edan? Ny kund                                            |                              |                                    |                                   |            |        |  |
| kund re<br>ök orgn<br>Sök   | edan? Ny kund                                            | oiera till urklipp           |                                    |                                   |            |        |  |
| kund re<br>5k orgn<br>Sök [ | edan? Ny kund                                            | iera till urklipp<br>Kundnr  | Namn                               | Organisationsnummer               | GLN-nummer | Status |  |
| kund re<br>ök orgn<br>Sök [ | edan? Ny kund<br>Detaljnivå Alla nivåer Kop<br>Kundgrupp | olera till urklipp<br>Kundnr | Namn                               | Organisationsnummer               | GLN-nummer | Status |  |
| ök orgn<br>Sök I            | edan? Ny kund<br>Detaijnivâ Alla nivâer Kop<br>Kundgrupp | olera till urklipp<br>Kundnr | Namn<br>Stadsledninosforvaltningen | Organisetionsnummer<br>2120001157 | GLN-nummer | Status |  |

Formulärbeskrivning: Skriv kundens namn i formatet Efternamn Förnamn (använd inte versaler).

**Privatperson/Företag**: Klicka på pilen i rullistan och välj om det är en privatperson eller ett företag. Föreningar räknas också som företag.

Kundgrupp: Ska inte ändras.

Namn: Skriv kundens namn i formatet Efternamn Förnamn (använd inte versaler).

Organisationsnummer/Personnummer:

- Företag/förening: skriv organisationsnummer (utan bindestreck).
- Enskild firma: skriv organisationsnummer (utan bindestreck) med sekelsiffra.
- Privatperson: skriv personnummer (utan bindestreck) med sekelsiffra.

Adress: Ange kundens adress.

Postnummer: Skriv postnumret med ett blanksteg efter de tre första siffrorna.

Ort: Anges automatiskt när postnumret anges.

Land: Ska inte ändras.

Motpart: Skriv siffran 8 i fältet, så visas en lista med motparter att välja bland.

Svefaktura: Kryssa i rutan Vi vill ha Svefaktura om företaget har önskat elektronisk faktura.

**GLN**: Fyll i GLN-nummer om företaget har lämnat ett sådant.

Klicka på Skicka formulär.

Om du ska lägga upp en utländsk kund, skicka uppgifterna via e-post till Kundreskontra@helsingborg.se

Om kunden redan finns upplagd men har en felaktig adress, skicka den nya adressen till <u>Ekonomisupport.SBF@helsingborg.se</u>

Om kunden redan finns upplagd men har en felaktig adress, skicka den nya adressen till.

| Formulär nya kunder                                                                                                    |                                                                                       |                                                                                              |
|----------------------------------------------------------------------------------------------------|---------------------------------------------------------------------------------------|----------------------------------------------------------------------------------------------|
| ormulär ID *                                                                                                    |                                                                                       |                                                                                              |
| NY]                                                                                                    | E.                                                                                    |                                                                                              |
| NY]                                                                                                    |                                                                                       |                                                                                              |
| ormulärbeskrivning*                                                                                                    |                                                                                       |                                                                                              |
|                                                                                                    |                                                                                       |                                                                                              |
|                                                                                                    |                                                                                       |                                                                                              |
| Ny kund                                                                                                    |                                                                                       |                                                                                              |
|                                                                                                    |                                                                                       |                                                                                              |
| Typ av kund                                                                                                    |                                                                                       |                                                                                              |
|                                                                                                    |                                                                                       |                                                                                              |
| I Vid upplägg av utländsk kund, me                                                                                                    | jla uppgifter till kundreskontra@helsingborg.se                                       |                                                                                              |
| Drivetnerren (Firetan *                                                                                                    | ,                                                                                     |                                                                                              |
| POVUDEISDUZEUPCAU                                                                                                    |                                                                                       |                                                                                              |
| Företag                                                                                                    |                                                                                       |                                                                                              |
| Företag                                                                                                    |                                                                                       |                                                                                              |
| Företag                                                                                                    |                                                                                       |                                                                                              |
| Företag                                                                                                    |                                                                                       |                                                                                              |
| Företag V                                                                                                    |                                                                                       |                                                                                              |
| Företag Kundinformation                                                                                                    | ken utan bindestreck. Skriv org.nr med 10 tecken utan bindest                         | treck                                                                                        |
| Företag<br>Kundinformation<br>Skriv personnummer med 12 teck<br>Kundgrupp*                                                                                            | ken utan bindestreck. Skriv org.nr med 10 tecken utan bindest<br>Namn*                | treck<br>Orgnr/Persopnummer*                                                                 |
| Företag<br>Företag<br>Kundinformation<br>Skriv personnummer med 12 teck<br>Kundgrupp *<br>Svenska kunder                                                              | ken utan bindestreck. Skriv org.nr med 10 tecken utan bindest                         | treck<br>Orgnr/Persopriummer*                                                                |
| Företag<br>Företag<br>Kundinformation<br>Skriv personnummer med 12 teck<br>Kundgrupp*<br>Svenska kunder<br>10                                                         | xen utan bindestreck. Skriv org.nr med 10 tecken utan bindest                         | treck<br>Orgnr/Persopriummer*                                                                |
| Företag<br>Företag<br>Kundinformation<br>Kundgrupp*<br>Svenska kunder<br>10<br>Adress*                                                                                | ken utan bindestreck. Skriv org.nr med 10 tecken utan bindest                         | treck<br>Orgnr/Personnummer*                                                                 |
| Företag<br>Företag<br>Kundinformation<br>Skriv personnummer med 12 teck<br>Kundgrupp*<br>Svenska kunder<br>10<br>Adress*                                              | ken utan bindestreck. Skriv org.nr med 10 tecken utan bindest<br>Namn*                | treck<br>Orgnr/Personnummer *<br>Ort<br>HELSINGBORG                                          |
| Företag<br>Företag<br>Kundinformation<br>Skriv personnummer med 12 teck<br>Kundgrupp*<br>Svenska kunder<br>10<br>Adress*                                              | ken utan bindestreck. Skriv org.nr med 10 tecken utan bindest<br>Namn*                | treck<br>Orgnr/Personnummer *<br>Ort<br>HELSINGBORG<br>HELSINGBORG                           |
| Företag<br>Företag<br>Kundinformation<br>Skriv personnummer med 12 tecl<br>Kundgrupp*<br>Svenska kunder<br>10<br>Adress*<br>Land                                      | xen utan bindestreck. Skriv org.nr med 10 tecken utan bindest<br>Namn*<br>Postnummer* | treck<br>Orgnr/Persopriummer*<br>Ort<br>HELSINGBORG<br>HELSINGBORG<br>Vi vill ha Svefaktura  |
| Företag<br>Företag<br>Kundinformation<br>Kundgrupp*<br>Svenska kunder<br>10<br>Adress*<br>Land<br>SE                                                                  | ken utan bindestreck. Skriv org.nr med 10 tecken utan bindest<br>Namn*<br>Postnummer* | treck<br>Orgnr/Persopriummer*<br>Ort<br>HELSINGBORG<br>HELSINGBORG<br>Vi vill ha Svefaktura  |
| Företag<br>Företag<br>Kundinformation<br>Skriv personnummer med 12 tecl<br>Kundgrupp*<br>Svenska kunder<br>10<br>Adress*<br>Land<br>SE<br>Sverige                     | ken utan bindestreck. Skriv org.nr med 10 tecken utan bindest<br>Namn*<br>Postnummer* | treck<br>Orgnr/Personnummer*                                                                 |
| Företag<br>Företag<br>Kundinformation<br>Skriv personnummer med 12 teck<br>Kundgrupp*<br>Svenska kunder<br>10<br>Adress*<br>Land<br>SE<br>Sverige<br>GLN              | xen utan bindestreck. Skriv org.nr med 10 tecken utan bindest<br>Namn*<br>Postnummer* | treck Orgnr/Personnummer* Ort HELSINGBORG VI vill ha Svefaktura                              |
| Företag<br>Företag<br>Kundinformation<br>Skriv personnummer med 12 teck<br>Kundgrupp*<br>Svenska kunder<br>10<br>Adress*<br>Land<br>SE<br>Sverige<br>GLN              | ken utan bindestreck. Skriv org.nr med 10 tecken utan bindest<br>Namn*<br>Postnummer* | treck<br>Orgnr/Persopnummer*<br>Ort<br>HELSINGBORG<br>HELSINGBORG<br>Vi vill ha Svefaktura   |
| Företag<br>Företag<br>Kundinformation<br>Skriv personnummer med 12 teck<br>Kundgrupp*<br>Svenska kunder<br>10<br>Adress*<br>Land<br>SE<br>Sverige<br>GLN<br>Kommentar | xen utan bindestreck. Skriv org.nr med 10 tecken utan bindest<br>Namn*<br>Postnummer* | treck<br>Orgnr/Persopriummer *<br>Ort<br>HELSINGBORG<br>HELSINGBORG<br>Vi vill ha Svefaktura |